This is a published notice on the Find a Tender service: <u>https://www.find-tender.service.gov.uk/Notice/036103-2025</u>

#### Tender

# Elfed High School - Replacement of the concrete hollow core concrete slab roof Structure & re-pointing of the brickwork in lime mortar to the high-level tank room/tower.

Flintshire County Council

UK4: Tender notice - Procurement Act 2023 - <u>view information about notice types</u> Notice identifier: 2025/S 000-036103 Procurement identifier (OCID): ocds-h6vhtk-0555e4 Published 30 June 2025, 1:49pm

# Scope

#### Reference

WKS1001074REQ

#### Description

Flintshire County Council wish to appoint a supplier to carry out works which include the replacement of the concrete hollow core concrete slab roof Structure & re-pointing of the brickwork in lime mortar to the high-level tank room/tower.

## Total value (estimated)

• £217,600 excluding VAT

• £272,000 including VAT

Below the relevant threshold

### **Contract dates (estimated)**

- 27 October 2025 to 5 January 2026
- 2 months, 10 days

#### Main procurement category

Works

#### **CPV classifications**

• 45210000 - Building construction work

## **Contract locations**

• UKL23 - Flintshire and Wrexham

# **Participation**

## **Conditions of participation**

Instructions

- 1. Log in to PROACTIS at <a href="https://supplierlive.proactisp2p.com">https://supplierlive.proactisp2p.com</a>
- 2. If you are already registered on the Proactis portal please Login and start at Step 14 of

these instructions if not go to STEP 3

3. Click the "Sign Up" button at the bottom of the window

4. Enter your correct Organisation Name, address and Primary Contact Details. You will need to create the Organisation ID and User Name. If you have a generic email address for your organisation e.g. <u>tenders@xxx.co.uk</u> then please use this as the primary contact email address.

5. Please make a note of the Organisation ID and User Name, then click "Register"

6. You will receive an email asking you to "Click here to activate your account". This takes you to Enter Organisation Details.

7. Please enter the information requested, click the ">" on the screen and follow the instructions

ensuring that you enter all applicable details.

8. In the Classification screen please ensure that you select the Product Classification Codes (CPV Codes) that appear in the tender notice. Please ensure that the selected codes are relevant to your

business to ensure that you get notification of opportunities that are of interest.

9. In the Buyers screen please select Denbighshire County Council (you may register with other organisations if you wish)

10. In the Primary Contact Details screen please ensure that all information is complete. (Please see note 4 above)

11. Accept the Terms and Conditions and then click ">". This takes you to the Welcome window.

12. In the Finish screen please enter a new password and note all your Login details for future reference.

13. Now click "Complete Registration" and you will enter the Supplier Network page.

14. On the centre of the screen click "Opportunities". This will take you to the list of current opportunities available to you.

15. Click the ">" that relates to this notice, this will take you into the PQQ or Tender Request and click "Register Interest". Note there may be several opportunities that appear

on this screen, please

ensure that you select the correct one.

16. In the "Your Opportunities" screen please note the closing time and date for completion of the relevant project. Please review the "Items" tab (Tender stage only) and the Documents tab (PQQ and Tender stages) as there will be information relating to the project held here. The Documents are accessed by clicking the down arrow underneath the General tab. Please ensure that you download all documents to your PC as you will be required to complete and upload some of them as part of your submission. There are instructions on how to complete your submission in the Guidance for Bidders document.

17. You can now either create your response", or "Decline" this opportunity.

#### **Particular suitability**

Small and medium-sized enterprises (SME)

# Submission

#### **Enquiry deadline**

4 July 2025, 12:00am

#### Tender submission deadline

11 July 2025, 12:00am

#### Submission address and any special instructions

Instructions

1. Log in to PROACTIS at <a href="https://supplierlive.proactisp2p.com">https://supplierlive.proactisp2p.com</a>

2. If you are already registered on the Proactis portal please Login and start at Step 14 of these instructions if not go to STEP 3

3. Click the "Sign Up" button at the bottom of the window

4. Enter your correct Organisation Name, address and Primary Contact Details. You will need to create the Organisation ID and User Name. If you have a generic email address for your organisation e.g. <u>tenders@xxx.co.uk</u> then please use this as the primary contact email address.

5. Please make a note of the Organisation ID and User Name, then click "Register"

6. You will receive an email asking you to "Click here to activate your account". This takes you to Enter Organisation Details.

7. Please enter the information requested, click the ">" on the screen and follow the instructions

ensuring that you enter all applicable details.

8. In the Classification screen please ensure that you select the Product Classification Codes (CPV Codes) that appear in the tender notice. Please ensure that the selected codes are relevant to your

business to ensure that you get notification of opportunities that are of interest.

9. In the Buyers screen please select Denbighshire County Council (you may register with other organisations if you wish)

10. In the Primary Contact Details screen please ensure that all information is complete. (Please see note 4 above)

11. Accept the Terms and Conditions and then click ">". This takes you to the Welcome window.

12. In the Finish screen please enter a new password and note all your Login details for future reference.

13. Now click "Complete Registration" and you will enter the Supplier Network page.

14. On the centre of the screen click "Opportunities". This will take you to the list of current opportunities available to you.

15. Click the ">" that relates to this notice, this will take you into the PQQ or Tender Request and click "Register Interest". Note there may be several opportunities that appear on this screen, please

ensure that you select the correct one.

16. In the "Your Opportunities" screen please note the closing time and date for completion of the relevant project. Please review the "Items" tab (Tender stage only) and the Documents tab (PQQ and Tender stages) as there will be information relating to the project held here. The Documents are accessed by clicking the down arrow underneath the General tab. Please ensure that you download all documents to your PC as you will be required to complete and upload some of them as part of your submission. There are instructions on how to complete your submission in the Guidance for Bidders document.

17. You can now either create your response", or "Decline" this opportunity.

#### Tenders may be submitted electronically

Yes

# Award criteria

| Name             | Description      | Туре    | Weighting |
|------------------|------------------|---------|-----------|
| Price 60%        | Price 60%        | Price   | 60.00%    |
| Quality 30%      | Quality 30%      | Quality | 30.00%    |
| Social Value 10% | Social Value 10% | Quality | 10.00%    |

# Procedure

#### **Procedure type**

Below threshold - open competition

# **Contracting authority**

## **Flintshire County Council**

• Public Procurement Organisation Number: PNJC-2356-PCDV

Ty Dewi Sant

Flintshire

CH7 6NA

United Kingdom

Contact name: Dee Joyce

Email: dee.joyce@denbighshire.gov.uk

Website: https://www.flintshire.gov.uk

Region: UKL23 - Flintshire and Wrexham

Organisation type: Public authority - sub-central government

Devolved regulations that apply: Wales